Guia de início rápido

00825-0122-7062, Rev AB Julho 2023

# Transmissor de nível e vazão Rosemount<sup>™</sup> 1208A

# Radar sem contato

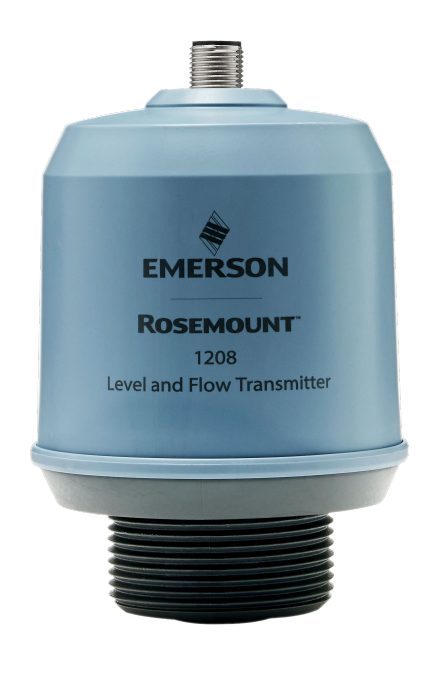

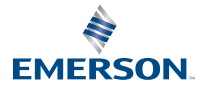

ROSEMOUNT

## Índice

| Sobre este guia                                             | 3  |
|-------------------------------------------------------------|----|
| Instalação em um tanque                                     | 5  |
| Preparar as conexões elétricas                              | 8  |
| Transmissor de energização                                  | 10 |
| Conecte o transmissor à ligação de ES                       | 11 |
| Iniciar com a ferramenta de configuração de sua preferência | 12 |
| Faça a verificação básica                                   | 15 |

# 1 Sobre este guia

Este guia de início rápido fornece diretrizes básicas para o 1208A Transmissor de nível e vazão Rosemount. Consulte o Manual de referência do Rosemount 1208A para mais instruções.

## 1.1 Mensagens de segurança

## **A** ATENÇÃO

# Se as instruções de segurança para instalação e manutenção não forem seguidas, pode haver risco de morte ou lesões graves.

Certifique-se de que o transmissor seja instalado por pessoal qualificado e de acordo com o código de prática aplicável.

Use o equipamento apenas conforme especificado neste Guia de início rápido e no Manual de referência. Deixar de fazê-lo pode prejudicar a proteção fornecida pelo equipamento.

Reparos como, por exemplo, a substituição de componentes etc, podem comprometer a segurança e não são permitidos em todas as circunstâncias.

## **A** ATENÇÃO

# Vazamentos no processo podem resultar em morte ou ferimentos graves.

Manuseie o transmissor com cuidado.

Antes de aplicar pressão, instale e aperte adequadamente os conectores do processo.

Não tente afrouxar ou remover os conectores do processo enquanto o transmissor estiver em funcionamento.

## **A** ATENÇÃO

#### Acesso físico

Pessoas não autorizadas podem causar danos significativos e/ou a configuração incorreta dos equipamentos dos usuários finais. Isso pode ser intencional ou não intencional e deve ser evitado.

A segurança física é uma parte importante de qualquer programa de segurança e fundamental para proteger seu sistema. Restrinja o acesso físico de pessoas não autorizadas para proteger os bens dos usuários finais. Isso se aplica a todos os sistemas usados no local da instalação.

## A CUIDADO

#### Superfícies quentes

O transmissor e a vedação do processo podem estar quentes nas temperaturas do processo altas. Deixe esfriar antes de fazer a manutenção.

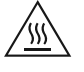

## 1.2 Montagem de suporte

Consulte a documentação fornecida com o kit de suporte.

# 2 Instalação em um tanque

## 2.1 Montagem do flange

### Procedimento

1. Posicione a junta adequada no flange do tanque.

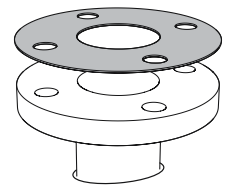

2. Posicione o flange sobre a junta.

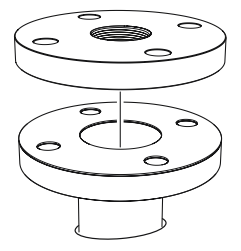

3. Aperte os parafusos e porcas com torque suficiente para a seleção de flange e junta.

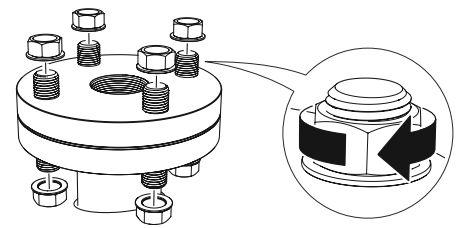

4. Aplique o selante de rosca apropriado nas roscas do transmissor.

**Nota** Somente para conexões do tanque com rosca NPT.

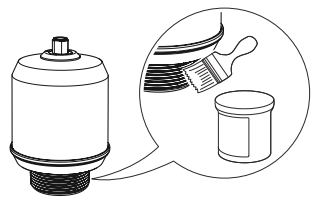

5. Instale e aperte o transmissor manualmente.

## **Nota** A junta é necessária apenas para a versão com roscas G.

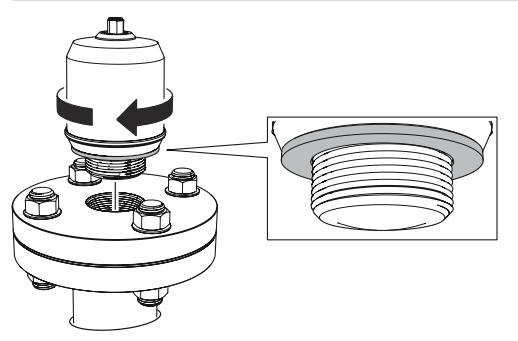

## 2.2 Montagem do adaptador de rosca NPT

## Procedimento

1. Aplique o selante de rosca apropriado nas roscas externas.

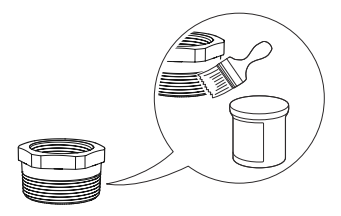

2. Monte o adaptador roscado no tanque.

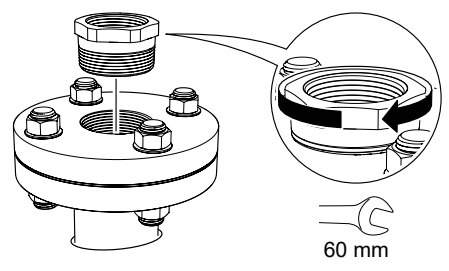

3. Aplique o selante de rosca apropriado nas roscas do transmissor.

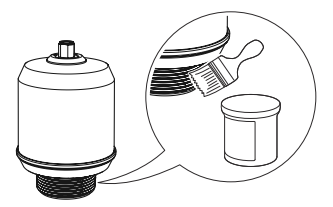

4. Instale e aperte o transmissor manualmente.

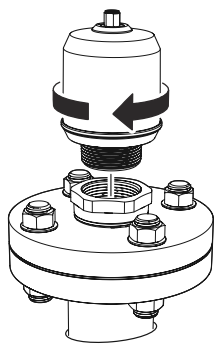

## 3 Preparar as conexões elétricas

3.1 Tipo de conector

M12 macho (codificado A)

## 3.2 Fonte de alimentação

O transmissor opera em 18-30 Vcc nos terminais do transmissor.

## 3.3 Saídas

O transmissor fornece duas saídas configuráveis:

- Saída 1 Saída digital/modo de ligação de ES
- Saída 2 Saída digital ou saída analógica ativa de 4 a 20 mA

## 3.4 Consumo de energia interno

- < 2 W (operação normal a 24 Vcc, sem saídas)
- < 3,6 W (operação normal a 24 Vcc, saídas digital e analógica ativas)

## 3.5 Diagrama da fiação

## Figura 3-1: Conexão

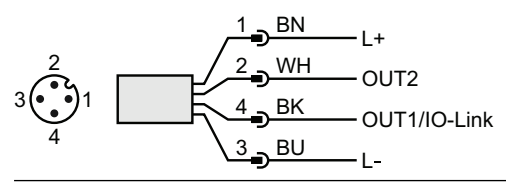

## Tabela 3-1: Atribuição do pino

| Eixo | Cor do fio <sup>(1)</sup> |        | Sinal                  |                                                          |  |
|------|---------------------------|--------|------------------------|----------------------------------------------------------|--|
| 1    | BN                        | Marrom | L+                     | 24 V                                                     |  |
| 2    | WH                        | Branco | OUT2                   | Saída digital ou saída analógica ati-<br>va de 4 a 20 mA |  |
| 3    | BU                        | Azul   | L-                     | 0 V                                                      |  |
| 4    | ВК                        | Preto  | OUT1/<br>Ligação de ES | Saída digital ou<br>Modo de ligação de ES                |  |

(1) De acordo com a IEC 60947-5-2.

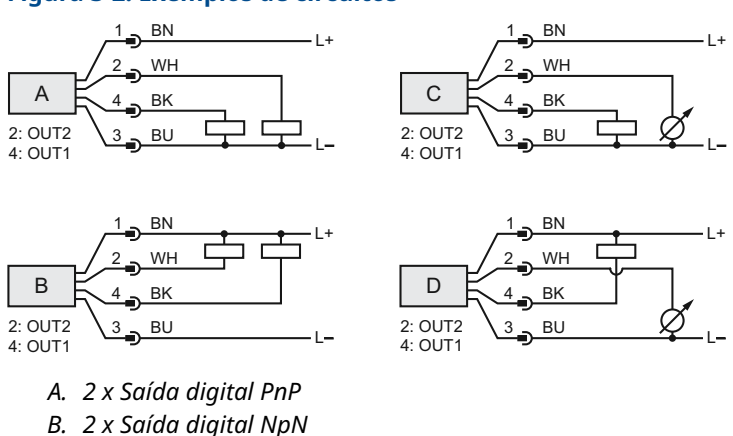

C. 1 x Saída digital PnP/1 x Saída analógica D. 1 x Saída digital NpN/1 x Saída analógica

### Figura 3-2: Exemplos de circuitos

Guia de início rápido

# 4 Transmissor de energização

#### Procedimento

- 1. 🛆 Verifique se a fonte de alimentação está desconectada.
- 2. Insira o conector M12 com cuidado.

#### Nota

Não force o conector no lugar. Verifique se ele está alinhado corretamente.

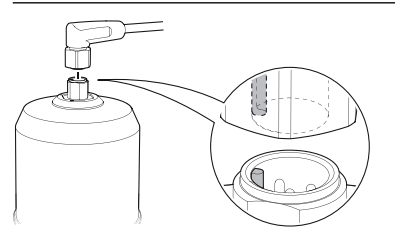

3. Quando totalmente inserido, gire o anel do parafuso até apertar.

Consulte o manual de instruções do fabricante para obter o torque recomendado.

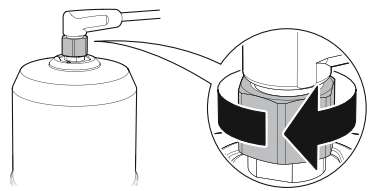

4. Conecte a fonte de alimentação.

## 5 Conecte o transmissor à ligação de ES

Os dispositivos de ligação de E/S podem ser ajustados usando um comunicador USB de ligação de E/S, por meio da ligação principal de E/S ou do PLC.

#### Procedimento

Inicie o software de configuração e conecte o transmissor.

# Figura 5-1: Conexão através de um comunicador USB de ligação de ES

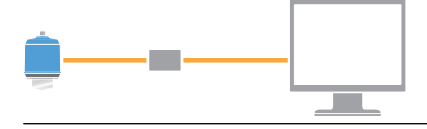

### Figura 5-2: Conexão através de uma ligação principal de ES

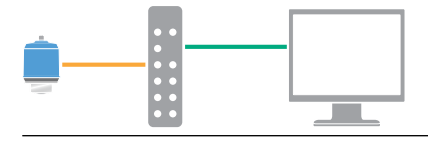

#### Figura 5-3: Conexão através do PLC

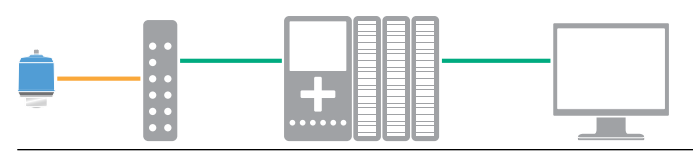

## 6 Iniciar com a ferramenta de configuração de sua preferência

## 6.1 Ferramentas de configuração

- Assistente de ligação de ES Rosemount (disponível como acessório)
- Aplicações de estrutura FDT<sup>®</sup>, por exemplo, PACT*ware*
- Ferramentas de configuração da Emerson com tecnologia wireless Bluetooth<sup>®</sup>

## 6.2 Assistente de ligação de ES Rosemount

## 6.2.1 Obtenha os arquivos IODD mais recentes

O software assistente de ligação de E/S da Rosemount verifica os IODDs mais recentes para o catálogo do seu dispositivo e permite que você os baixe.

#### **Pré-requisitos**

Para uma atualização on-line, é necessária uma conexão com a Internet.

#### Procedimento

- 1. Clique no ícone 🕟.
- Na lista Vendor (Fornecedores), selecione Rosemount Inc. e marque a caixa de seleção dos dispositivos que precisam ser instalados/atualizados.

Como alternativa, navegue até um arquivo IODD zip já baixado e selecione **Open (Abrir)**.

3. Selecione OK.

## 6.3 Estrutura FDT<sup>®</sup>/DTM

## 6.3.1 Fazer o download do arquivo IODD

#### Procedimento

- 1. Faça o download do IODD no portal do IODDFinder em Ioddfinder.io-link.com.
- 2. Descompacte o pacote IODD.

## 6.3.2 Integre os IODDs a uma estrutura FDT<sup>®</sup>/DTM

Um intérprete IODD DTM é necessário para integrar os IODDs a um ambiente FDT/DTM (por exemplo, PACT*ware*).

### **Pré-requisitos**

O intérprete IODD DTM normalmente está incluído no pacote de instalação do software FDT/DTM. Também pode ser baixado em Emerson.com/Rosemount1208A.

#### Procedimento

- 1. Inicie o software IODD DTM Interpreter (Intérprete IODD DTM).
- 2. Selecione Add IODD (Adicionar IODD).

| NODD DTM Configurator |                 | -                   |    | × |
|-----------------------|-----------------|---------------------|----|---|
| Select all            | Installed IODDs |                     |    |   |
|                       |                 | Add IODD            |    |   |
|                       |                 | Add IODD collection |    |   |
|                       |                 | Delete              |    |   |
|                       |                 |                     |    |   |
|                       |                 | Refre               | sh |   |
|                       |                 |                     |    |   |
|                       |                 |                     |    |   |
|                       |                 |                     |    |   |
|                       |                 |                     |    |   |
|                       |                 |                     |    |   |
|                       |                 | Setting             | js |   |
|                       |                 | About               | t  |   |
|                       |                 | Clos                | e  |   |

- 3. Navegue até o arquivo IODD (.xml) e selecione Open (Abrir).
- Inicie a ferramenta de configuração e atualize o catálogo do dispositivo.

#### Preciso de ajuda?

Se o novo DTM não for adicionado automaticamente na inicialização, selecione View (Visualizar) → Device Catalog (Catálogo do dispositivo) → Update Device Catalog (Atualizar o catálogo de dispositivos).

## 6.4 Configuração sem fio por meio da tecnologia Bluetooth<sup>®</sup>

A conectividade Bluetooth está disponível apenas para determinados modelos.

6.4.1 Baixe o AMS Device Configurator

#### Procedimento

Faça o download e instale o aplicativo na sua loja de aplicativos.

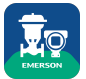

#### Informações relacionadas

Emerson.com/AMSDeviceConfigurator

### 6.4.2 Configurar via tecnologia wireless Bluetooth<sup>®</sup>

#### Procedimento

- 1. Inicie o AMS Device Configurator.
- 2. Clique no dispositivo ao qual deseja se conectar.
- 3. Na primeira conexão, insira a chave para este dispositivo.
- 4. No canto superior esquerdo, clique no ícone do menu para navegar pelo menu do dispositivo desejado.

## 6.4.3 UID e chave Bluetooth<sup>®</sup>

Você pode encontrar o UID e a chave na etiqueta de papel anexada ao dispositivo.

#### Nota

Mantenha a etiqueta de papel em um lugar seguro, pois ela não pode ser recuperada se perdida.

#### Figura 6-1: Informações de segurança Bluetooth

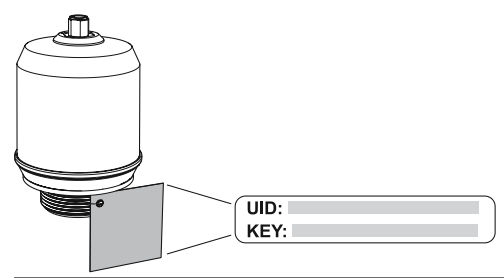

# 7 Faça a verificação básica

## 7.1 Defina as unidades de engenharia

#### Procedimento

- Em *Menu*, selecione Parameter (Parâmetro) → Basic Setup (Configuração básica).
- 2. Na lista *Engineering Units (Unidades de engenharia)*, selecione **Metric (Métrico)** ou **Imperial (Imperial)**.
- 3. Selecione Write to device (Gravar no dispositivo).

## 7.2 Insira a altura de referência

#### Procedimento

- 1. Em *Menu*, selecione **Parameter (Parâmetro)** → **Basic Setup** (Configuração básica).
- 2. Insira a altura de referência.
- 3. Selecione Write to device (Gravar no dispositivo).

## 7.2.1 Altura de referência

Distância entre o ponto de referência do dispositivo e o nível zero.

#### Figura 7-1: Altura de referência

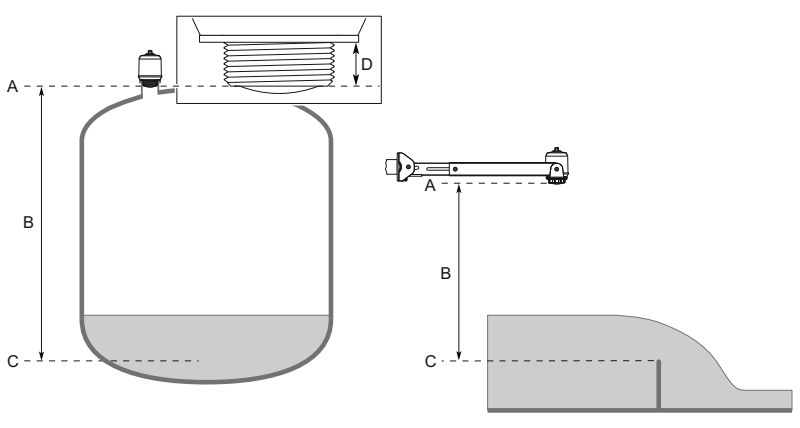

- A. Ponto de referência do dispositivo
- B. Altura de referência
- C. Nível zero
- D. 0,79 pol. (20 mm)

## 7.3 Configurar a saída analógica

O transmissor pode ser definido para entregar o nível ou vazão volumétrica como um sinal de 4-20 mA.

### Procedimento

- 1. Em *Menu*, selecione **Parameter (Parâmetro)** → **OUT2 Analog Output (Saída analógica OUT2)**.
- 2. Na lista *OUT2 Configuration (Configuração OUT2)*, selecione Analog Output 4–20 mA (Saída analógica de 4 a 20 mA).
- 3. Na lista *Analog Control Variable (Variável de controle analógico)*, selecione Level (Nível) ou Volume Flow (Vazão volumétrica).
- 4. Na lista *Alarm Mode (Modo do alarme)*, selecione Low Alarm (Alarme baixo) ou High Alarm (Alarme alto).
- Selecione Analog Range Values (Valores analógicos de range), e, então, insira os valores desejados do valor superior de range (20 mA) e valor inferior de range (4 mA).
- 6. Selecione Write to device (Gravar no dispositivo).

## 7.4 Configurar a saída digital

O transmissor pode ser definido para entregar um sinal de comutação para limites altos e baixos (usando o mesmo pino).

#### Procedimento

- 1. Em *Menu*, selecione **Parameter (Parâmetro)**→ **Basic Setup** (Configuração básica).
- 2. Na lista *Digital Outputs P-n (P-n de saídas digitais)*, selecione **PnP** ou **nPn**.
- 3. Selecione OUT1 Digital Output (Saída digital OUT1) ou OUT2 Digital Output (Saída digital OUT2).
- Na lista OUT1 Configuration (Configuração OUT1) ou na lista OUT2 Configuration (Configuração OUT2), selecione Digital Output Normally Open (Saída digital normalmente aberta).
- Na lista DO Control Variable (Variável de controle DO), selecione Level (Nível) or Volume Flow (Vazão volumétrica).
- Selecione Set Point Configuration (Configuração do ponto de controle), em seguida, ajuste os parâmetros do alarme desejados.
- 7. Selecione Write to device (Gravar no dispositivo).

## 7.5 Configurar a medição da vazão volumétrica

#### Procedimento

- 1. Em Menu, selecione Volume Flow (Vazão volumétrica).
- Na lista Volume Flow Calculation Method (Método de cálculo de vazão volumétrica), selecione o método preferencial. Escolha entre:
  - Tabela de linearização
  - Calha Parshall
  - Calha Khafagi-Venturi
- Selecione Volume Flow Table/Formula (Tabela/Fórmula de vazão volumétrica) e, em seguida, defina os parâmetros conforme desejado.
- 4. Selecione Write to device (Gravar no dispositivo).

# 

Guia de início rápido 00825-0122-7062, Rev. AB Julho 2023

Para obter mais informações: Emerson.com

©2023 Emerson. Todos os direitos reservados.

Os Termos e Condições de Venda da Emerson estão disponíveis sob encomenda. O logotipo da Emerson é uma marca comercial e uma marca de serviço da Emerson Electric Co. Rosemount é uma marca de uma das famílias das empresas Emerson. Todas as outras marcas são de propriedade de seus respectivos proprietários.

A marca e logotipos da palavra "Bluetooth" são marcas registradas de propriedade da Bluetooth , SIG, Inc., e qualquer uso dessas marcas pela Emerson está sob licença.

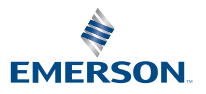

ROSEMOUNT